## КАК ПОЛУЧИТЬ ДОСТУП К ЭЛЕКТРОННЫМ КОПИЯМ ДОКУМЕНТОВ ЧЕРЕЗ АИС

Чтобы получить доступ к делам надо сформировать требование. Требования формируются следующим порядком:

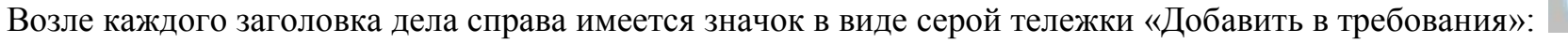

Кликните по нему. Значок изменится на зеленую галочку. Это значит, что система отметила Ваш интерес к делу.

| 4  | 🚦 4. Отрывок из царской грамоты валуйскому воеводе Юрию Григосьевичу Наумову о покупках серебряных товаров                                                            | 15 апреля 1662 г 15<br>агреля 1662 г.    | 1  | Есть | 2 🗟 💌   |
|----|----------------------------------------------------------------------------------------------------|------------------------------------------|----|------|---------|
| 5  | 🚦 5. Челобитная валуйского станичного атамана Терентия Карякина на кон-ного стрельца Ивана Харина в краже денег                                                       | 1 января 1664 г 31<br>декабря 1665 г.    | 1  | Есть | - 🥥 😨   |
| 6  | 🚦 6 Судное дело по обвинению "пришлого человека" Данилы Карамышева в краже лошадей                                                                                    | 1 сентября 1665 г 30<br>сентября 1665 г. | 12 | Есть | 🐷 🥝 💌   |
| 7  | 🚦 7. Отрывки из допросных речей валуйских ямщиков Якова Проскурякова и Степана Карпова о продаже лошади                                                               | 1 января 1666 г 31<br>декабря 1667 г.    | 2  | Есть | - 🔁 🗟 💌 |
| 8  | 🚦 8. Отписка валуйского зоеводы Ивана Семеновича Позднякова о полу-чении известий о "моровом поветрии" на Дону                                                        | 22 октября 1668 г 22<br>октября 1668 г.  | 1  | Есть | - 🗟 🤜   |
| 9  | 📳 9. Отписка валуйского воеводы Ивана Позднякова (?) Ивану Кузьмичу (?) о задержании донских казаков по царскому указу                                                | 1 октября 1668 г 31<br>октября 1668 г.   | 1  | Есть | - 🗟 😴   |
| 10 | 10. Отгиска в Москву валуйского воеводы Ивана Позднякова по челобитной крымских пленников Ивана Суздальцева, Ивана Лихачева,<br>Юрия Ерипова с тов. о выдаче им клеба | Не указано                               | 1  | Есть | - 🗟 🧟   |
| 11 | 11 Отрывок из царской грамоты валуйскому воеводе Гаврилу Дамидовичу /Па/сынкову о расселении служилых людей в уезде.<br>Начало. (Плохо сохранился)                    | 19 октября 1670 г 19<br>октября 1670 г.  | 1  | Есть | - 🗟 🤤   |
|    |                                                                                                    | 17 percent 1671 r 17                     |    |      |         |

Отметьте те дела, которые Вас заинтересовали.

Кликните по значку в виде зеленой галочки. У Вас появится список дел, которые Вы отметили.

Для формирования требования дел необходимо:

- 1) перейти на страницу «Список дел для требования»;
- 2) в списке дел выбрать необходимые дела для формирования требования;

Чтобы выбрать все дела из списка, необходимо поставить «флажок» в заголовке таблицы.

1) выбрать в раскрывающемся списке значение «Сформировать требование на выдачу»;

## 2) нажать кнопку «Сформировать»;

## Список дел для требования Сбновить Сформировать требование на выдачу Сформировать Общие действия: К Подробнее о требованиях на исполнении Сбновить Сформировать требование на выдачу Сформировать Общие действия: К Подробнее о требованиях на исполнении Сформировать требование на выдачу Сформировать Общие действия: К Подробнее о требованиях на исполнении Сформировать требование на выдачу Сформировать Общие действия: К Подробнее о требованиях на исполнении Сформировать требование на выдачу Сформировать Общие действия: К Подробнее о требованиях на исполнении Сформировать требование на выдачу Сформировать Общие действия: К Подробнее о требованиях на исполнении Сформировать требование по обликаетия Сформировать требование на выдачу Сформировать Общие действия: К Подробнее о требованиях на исполнении Сформировать требование на выдачу Сформировать Общие действия: К Подробнее о требованиях на исполнении С фиво го 2 д.5 Челобитная валуйского станичного атамана Терентия Карякина на конного стрельца Ивана Харина в краже денег С фиво го 2 д.6 Судное дело по сбеинению "тришлого человека" Данилы Карамышева в краже лошадей С фиво го 2 д.6 Судное дело по сбеинению "тришлого человека" Данилы Карамышева в краже лошадей

Откроется окно «Требование дел».

3) при необходимости заполнить поле Комментарий. В поле Комментарий обязательно следует указывать предполагаемое время работы с делами на традиционных носителях.

Внимание! В одно требование включается не более 10 дел из ОДНОГО фонда.

Будьте внимательны. Если Вы не планируете лично посетить читальный зал архива, оставьте без изменения значение поля «Тип носителя» «На электронных носителях (при наличии)».

После того, как Вы кликните на кнопке «Сформировать», система известит Вас о том, что требование сформировано.

Зайдите в раздел «Требования дел (ед. хр.)». Здесь Вы увидите только что сформированное требование.

Кликнув по дате, Вы можете просмотреть и отредактировать список дел в требовании.

Чтобы отправить требование на исполнение, необходимо нажать кнопку с изображением зеленой стрелки:

| Дата создания<br>требования | Состояние        | Действие |
|-----------------------------|------------------|----------|
| 06.02.2017                  | Новое требование | ⇒ ⊜ 🖻 🖨  |

, и в появившемся диалоговом

окне нажать кнопку «ОК». Откроется окно «Добавление комментария», в котором при необходимости можно внести комментарий (если Вы заказываете подлинник дела на традиционном бумажном носителе для выдачи в читальный зал госархива, то в комментарии следует указать дату возможного посещения Вами читального зала) и нажать кнопку «ОК». После этого состояние требования изменит свое значение на «В читальном зале», а само требование поступит на обработку к администратору АИС. Кликнув по значку с изображением красного круга с белой полосой посредине, Вы можете удалить требование.

Требования исполняются в течение 3-х рабочих дней после отправки их на исполнение. Доступ к делам открывается сроком на 1 месяц. По истечение месяца доступ к делу может быть прекращен. Для возобновления доступа к делу следует сформировать и отправить на исполнение новое требование.